Ders kaydını yapabilmeniz için aşağıdaki adımları tamamlamalısınız.

| . # Afyon Kocatepe Ûniversitesi → C × +     |                                            |                                 | - 0 ×             |
|---------------------------------------------|--------------------------------------------|---------------------------------|-------------------|
| (←) → C ☆ ① ▲ https://                      | obs.aku.edu.tr <b>1</b>                    | 🖂 🕁                             | III\ 🛈 🥶 🗏        |
| 🧕 lik Adım 🛅 Bankalar 🛅 Google Araçlan 🛅 Ha | ber 🛅 Mevzuat 🛅 Spor 🛅 UnClassified 🛅 Üniv | versite 🗎 Yükseköğretim 🖨 Kocat | tepe Konutlan Sit |
| Afyon Koc                                   | atepe Üniversitesi<br>ö                    | ğrenci Bilgi Sisten             | ni 🍉              |
|                                             | Önlisans / Lisans / Enstitu                |                                 |                   |
|                                             | Oğrenci Girişi                             | 2                               |                   |
|                                             | 🕫 Akademisyen Girişi                       |                                 |                   |
|                                             |                                            |                                 |                   |

- 1- https://obs.aku.edu.tr adresine giriniz.
- 2- Öğrenci Girişi ni seçiniz

| 🔤 obs.aku.edu.tr/o    | oibs/ogrenci/le ×          | +                                                                                       |                    |                                            |                                         | 70             |            | × |
|-----------------------|----------------------------|-----------------------------------------------------------------------------------------|--------------------|--------------------------------------------|-----------------------------------------|----------------|------------|---|
| € → ୯ ଘ               | @ 🙈                        | https://obs.aku.edu.tr                                                                  | /aibs/ogrenci/logi | niaspi                                     | ▣ … ☺ ☆                                 | ht/            | • •        | ≡ |
| 😉 lik Adım 🗎 Bankalar | 🛗 Google Araçlan           | 🛅 Haber 🗎 Mevzu                                                                         | et 🗎 Spor 🛅 U      | nClassified 🛛 🛗 Universit                  | e 🗎 Yukseköğretim 🔘 Kocate              | epe Konutlan S | St.,       |   |
|                       | Afyon                      | Kocater                                                                                 | be Üniv            | versitesi<br><sub>öğre</sub>               | nci Bilgi Sistemi                       |                | 3          | ) |
| English               |                            | 30 Cc                                                                                   | ak 2019 Çerşəmbə   |                                            |                                         |                |            |   |
|                       | end No<br>e<br>Narm Toplam | (472+5)<br>(472+5)<br>(1)<br>(1)<br>(1)<br>(1)<br>(1)<br>(1)<br>(1)<br>(1)<br>(1)<br>(1 | 3<br>4<br>5<br>6   | 120                                        |                                         |                |            |   |
|                       | Churum Agnak İçin          | Sfremi Unutturn                                                                         | 7                  | 2018-2019 Bahar yaı<br>Üniversitemiz duyut | iyili Ders Kayıtları ve Kayıt Ye<br>usu | nilemelerir    | ne ilişkin |   |
|                       |                            |                                                                                         |                    |                                            |                                         |                |            |   |
|                       |                            | 4                                                                                       | 0000               |                                            |                                         |                |            |   |

Kullanıcı adınızı giriniz. Kullanıcı adınız Öğrenci Numaranızdır. Bilmiyor iseniz.
<u>https://obs.aku.edu.tr/oibs/ogrsis/no\_query.aspx</u> adresinden öğrenci numaranızı öğrenebilirsiniz.
Ya da e-Devlet hesabınız mevcut ise **e-Devlet ile Giriş** bölümünden giriş yapabilirsiniz.

- 4- **Şifre**. TCKimlik numaranızın ilk 5 rakamı olarak ayarlanmıştır. İlk girişiniz esnasında sistem sizden değiştirmenizi isteyecektir.
- 5- Ekranda görünen işlemin sonucunu kutunun içine yazınız.
- 6- Giriş. Ders kaydını yapabilmek için otomasyona girişte Giriş butonuna basınız.

7- Şifremi Unuttum. Otomasyona daha önce giriş yaptıysanız ve şifrenizi değiştirip hatırlamıyorsanız, buradaki bilgileri girerek şifrenizi tekrar alabilirsiniz.

<Giriş> butonuna bastığınızda eğer **sisteme ilk kez giriyor iseniz** karşınıza alttaki ekran çıkacaktır. Burada şifrenizi daha sonra sorun yaşamamak için değiştirmelisiniz.

|                                                                      | Şifre Değiştir |
|----------------------------------------------------------------------|----------------|
| ki Şifre                                                             |                |
| ni Şifre <i>(En Fazla 10 Karakter)</i>                               |                |
| ni Şifre Tekrar                                                      |                |
| Haydet                                                               |                |
|                                                                      |                |
| ət: Verilen yeni şifre Öğrencinin T.C. Kimlik Numarasından Bir Parca | cermemelidir.  |
| ğer şifre Öğrencinin T.C. Kimlik Numarasından bir parça içeriyorsa,  | -              |
| ărenci sisteme her girdiăinde sifre değistirme ekranı ile karsılasır |                |

Sisteme giriş yaptıktan sonra karşınıza aşağıdaki ekran gelecektir.

## Not:

| .n Öğrenci İşlemleri n.                                      | × +                                                                                                    | - 🗆 X                                                |
|--------------------------------------------------------------|----------------------------------------------------------------------------------------------------|------------------------------------------------------|
| (← → ♂ ŵ                                                     | 🛈 🔒 https://obs.aku.edu.tr/oibs/ogrenci/start.aspx?gkm=09983773537770368 🛛 🚥 😇 🏠                                                                                                    | II\ 🗊 🧶 🗏                                            |
| 🔞 ilk Adım 🛅 Bankalar 🛅 Goo                                  | ogle Araçlan 📋 Haber 📋 Mevzuat 📋 Spor 📋 UnClassified 📋 Universite 📋 Yükseköğretim 🔘 Kocatepe Konutlan Sit.                                                                                                    |                                                      |
|                                                              | 🗉 Afyon Kocatepe Universitesi 🧔 🖉 🚽 🎧                                                                                                    |                                                      |
| <b>V</b>                                                     | Bilgilendirme                                                                                                    | ^                                                    |
| Oğrenci Bilgi Sistem                                         | and the second second second second second second second second second second second second second second second                                                                                                    |                                                      |
| 🖾 Genel İşlemler                                             | 3                                                                                                    |                                                      |
| Ders ve Dönem Işlemleri<br>Ders Kayıt 9<br>Dönem Ortalamalar | Aktif Dönem: 2018-2019 Bahar                                                                                                    | ര                                                    |
| Transknot                                                    | Detay O                                                                                                    |                                                      |
| Transkipt Senaryosu                                          |                                                                                                    |                                                      |
| Diğər Belgelər                                               | Danışman Bilgileri                                                                                                    | and a                                                |
| Mufredat Durum<br>Star Renaurum                              | Öğr. Grv.                                                                                                    |                                                      |
| Akademik Faallyetler<br>Devarmadik Dusarna                   | Detay 🗨                                                                                                    |                                                      |
| E Form Islemleri                                             |                                                                                                    |                                                      |
| 🚯 YOKSIS Işlemleri                                           | Genel Duyurular                                                                                                    | -                                                    |
| 🐧 Hazırlık işlemleri                                         |                                                                                                    |                                                      |
| of, Kullanıcı İşlemleri                                      | Dagie<br>Derversterenz Yan Olimpik Kapali Yuzme Havuzu Sea<br>Digensi Yenek Ucretien<br>Dig<br>Turk Oli ve Atasurk Jike ve Unidaplan dersten<br>Dig<br>Yaa Öğretini ve Bülünkerne Uvgulayacak Brinteriniz<br>e = 4 - 1/L<br>1 • K · K · K | 15:12:2018<br>08:11:2018<br>27:09:2018<br>24:09:2018 |

8- Ders ve Dönem İşlemleri

9- Ders Kayıt.

Bu seçeneği seçerek altındaki menülerin açılmasını sağlayınız. Ders kayıt işlemini yapacağınız seçenektir. Bunu seçerek ders u seçenekten sonra karsınıza alttaki ekran geleçektir.

kaydınızı başlatabilirsiniz. Bu seçenekten sonra karşınıza alttaki ekran gelecektir.

| 👃 .:: Öğrenci İşlemleri : × 🕂                  |                                                                                                    | . <b>=</b> . | <br>٥   | ×               |
|------------------------------------------------|----------------------------------------------------------------------------------------------------|--------------|---------|-----------------|
| ← Y × obs.aku.edu.tr .:: Öğrenci İşlemleri ::. |                                                                                                    |              | $\star$ | $\underline{+}$ |
| Ders Kayt                                      | obs.aku.edu.tr web sitesindeki sayfanın mesajı: ×<br>İletgim bilgilerinizi güncellemek istermisiniz?<br>Tamam   ptal |              |         |                 |

Burada sizden istenen iletişim bilgilerini mutlaka doldurunuz. Herhangi bir problem olması durumunda sizinle iletişime geçebilmemiz için bu çok önemlidir.

| Banka Adi<br>Sube Adi |          |    |               |      |  |
|-----------------------|----------|----|---------------|------|--|
| Sube Kodu             |          |    |               |      |  |
| Hesap Numarasi        |          |    |               |      |  |
| IBAN No               | 📙 Kaydet | 10 |               |      |  |
|                       |          |    | Yeni Mesajlar |      |  |
|                       |          |    | Yeni Mesaj Yo | le : |  |
|                       |          |    |               |      |  |

10- Bilgileri doldurduktan sonra <Kaydet> butonuna basmayı unutmayınız.

<Kaydet> butonuna bastıktan sonra asıl ders kaydının yapılacağı aşağıdaki ekran gelecektir.

| 2                                      |                                     |                 |              |               |                            |                               |                    |                      |                                    |              |                                |                 |
|----------------------------------------|-------------------------------------|-----------------|--------------|---------------|----------------------------|-------------------------------|--------------------|----------------------|------------------------------------|--------------|--------------------------------|-----------------|
| 📑 Ders Kayıt                           |                                     |                 |              |               |                            |                               |                    |                      |                                    |              |                                |                 |
| Öğrenci No / Adı Soy                   | radı 150206002 / E                  | INES AĞAR       |              |               |                            |                               | Önceki             | Dönem B              | lakiye                             |              | 0,00 TL                        |                 |
| Fakülte - Program / !                  | 5ınıfı İktisadi ve İdar             | i Bilimler Fakü | itesi - İkti | isat (İÖ) /   | 1                          |                               | Dönen              | ılik Ücret           |                                    |              | 577,50 TL                      |                 |
| Kayıt Tarihi - Nedeni                  | 02/08/2015 / 0                      | 155             |              |               |                            |                               | Ödenn              | aci Carak            | en Tonlam Ücret                    |              | 577 50 TL                      | 44              |
| Öğrenim Süre Durun                     | Normal Süresi                       | İçinde          |              |               |                            |                               | Ödene              | n Toplam             | Ücret                              |              | 577,50 TL                      | 11              |
| Bağlı Olunan Müfred                    | at 2013 İktisat (İ.                 | .Ö.)Müfredatı   |              |               |                            |                               | Genel              | Bakiye               |                                    |              | 0,00 TL                        |                 |
| Ders Programi                          | Bölüm Ders Pr                       | ogrami          | Müfreda      | st Durumu     | Ders Kayıt Mesajlar        | 1                             | Yazdır             | 1                    |                                    |              |                                |                 |
| Eskülte İldirədi                       | vo İdəri Bilimlər Fəki              | iltari          |              | -             |                            |                               | Program            | the filter           | 10)                                |              |                                |                 |
| rakulte Ikusaul                        | ve tuari biimier raku               | itesi           |              | -             |                            |                               | Program            | TRUSAL (             | 10)                                |              | ·Q                             | Ara             |
| Ders Kodu                              | Ders Adı                            |                 |              |               |                            | Öğr                           | etim Eleman        |                      |                                    |              |                                | Ders Prog.      |
| Dönem Dersleri                         | Alttan Dersler                      | Not Yükseltı    | e Ü          | lstten Der    | sler Alan Disi Dersler     |                               |                    |                      |                                    |              | 1                              |                 |
| bonchroerster                          | , addition of the second            | lot ruiociui    | ~ ~ ~        | Auto Par      |                            |                               |                    |                      |                                    |              |                                |                 |
| Sube Ders Kod                          | Ders Adı                            | <u>Z/S</u> I    | <u>+U Kr</u> | d <u>AKTS</u> | Öğretim Üyesi              |                               |                    | <u>Snf</u>           | Ac.Neden                           | Önceki Harfi | Kont.                          | Grup Kod        |
| 1 44403                                | INGILIZCE I                         | 5               | 3 3          | 3             | Öğr.Gör. FEYZULLAH EKREM Ç | ONKA                          |                    | 1                    | Dnm.                               |              | 0/999 11                       | SG101           |
| 1 IKT105                               | FRANSIZCA I                         | S               | 3 3          | 3             |                            |                               |                    | 1                    | Dnm.                               |              | 0/999 👘                        | SG101           |
| 0 1 IKT107                             | ALMANCA I                           | S               | 3 3          | 3             |                            |                               |                    | 1                    | Dnm.                               |              | 0/999 🌍                        | SG101           |
| 1 IKT121                               | GÜZEL SANATLAR                      | S               | 2 2          | 2             | Öğr.Gör. HAKAN ERGUN       |                               |                    | 1                    | Dnm.                               |              | 0/999 🌍                        | SG102           |
|                                        |                                     |                 |              |               |                            |                               |                    |                      |                                    |              |                                |                 |
|                                        |                                     |                 |              |               |                            |                               |                    | 1                    | E 6                                |              |                                |                 |
|                                        | -                                   |                 |              | -             |                            |                               |                    | -                    |                                    | 🥑 К          | esinleştir                     |                 |
|                                        |                                     | Kesinlesti      | rilmed       | 11            | 16                         | D                             | anışman (          | Dnay Du              | rumu : Onay                        | lanmadı !    |                                |                 |
| Öğrenci Kesinleş                       | tirme Durumu:                       | reconneger      |              |               |                            | 0.000                         |                    |                      |                                    |              |                                |                 |
| Öğrenci Kesinleş                       | tirme Durumu : I                    | , control year  |              |               | Seçilen Der                | sler                          |                    |                      |                                    |              |                                |                 |
| Öğrenci Kesinleş<br><sup>ch Ders</sup> | Kod <u>Ders Ad</u>                  |                 |              |               | Seçilen Der                | sler<br><u>'S T+U</u>         | <u>Krd AK</u>      | <u>TS Snf</u>        | Ais Ac.Nede                        | <u>n</u>     | <u>Kon</u>                     | <u>Grup Kod</u> |
| Öğrenci Kesinleş                       | Kod <u>Ders Ad</u><br>B TÜRK DİLİ I |                 |              |               | Seçilen Der<br>Z           | sler<br>' <u>S T+U</u><br>Z 2 | <u>Krd AK</u><br>2 | <u>TS Snf</u><br>2 1 | <u>Alış Aç.Nede</u><br>ZorunluDnm. | <u>n</u>     | <u>Kon</u><br>0/999 <b>())</b> | <u>Grup Kod</u> |

11- Eger bu ekrana girdiğinizde daha önceden ödemeniz gereken harcınızı bankaya ödemişseniz problem yoktur. Fakat harcınızı ödememiş iseniz ders seçimi yapmadan önce mutlaka "Ödemesi Gereken Toplam Ücret" kısmında yazan miktarı öncelikle bankaya yatırmalısınız. Normal öğretim öğrencilerine (Normal öğrenim süresini aşanlar hariç) eğitim öğretim ücreti yansımamaktadır ikinci öğretim öğrencisi burada yazan miktarı ödemeden ders kayıtlarını yapamazlar. 12- Bankaya harcınızı yatırdıktan sonra yine bu ekrana gelerek + butonuna basarak almak istediğiniz dersleri seçiniz. Burada Z/S alanında karşısında Z yazan dersler zorunlu derslerdir. Bunları mecbur seçmeniz gerekmektedir. Z/S alanında karşısında S yazan dersler seçmeli derslerdir. Bu derslerin en sonundaki Grup Kod ları da önemlidir.

Örnek verecek olursak GrupKodu SG101 olan dersler bir gruptur ve SG den sonra gelen rakam o gruptan kaç ders seçileceğini ifade eder. Son 2 rakam ise sadece sıra numarasıdır ve grupları birbirinden ayırmak için kullanılır.

Yukarıdaki örnekte SG101 İngilizce, Fransızca ve Almanca ya verilmiş olup 3 ders ten 1 ini seçmek yeterlidir.

- 13- Seçilen dersleri iptal etmek gerektiği zaman butonuna basıp seçilen dersleri geri çıkarabiliriz.
- 14- Secmeli derslerin grubkodudur. Aynı koda a sahip dersler bir gruptur.
- 15- <Kesinleştir> Dersler seçildikten sonra bu butona basılarak ders alma işlemi bitirilir. Eğer harç ödemenizi yapmışsanız ve borcunuz yok ise ders seçme işi yapılmış demektir. Kesinleştirme yaptıktan sonra ders ekleme ve çıkarma yapılamaz. Herhangi bir düzeltme gerektiğinde danışmanınız onay yapmadan beraberce düzeltme yapabilirsiniz.
- 16- Öğrenci Kesinleştirme Durumu: Ders seçme işleminizde bir problem yok ise bu bölümde **Kesinleştirildi** yazmış olacaktır.

Bu aşamadan sonra seçtiğiniz derslerin bir listesini **<Yazdır>** butonuna yada yazıcı sembolüne basarak ders kaydınızın bir kopyasını alabilirsiniz.